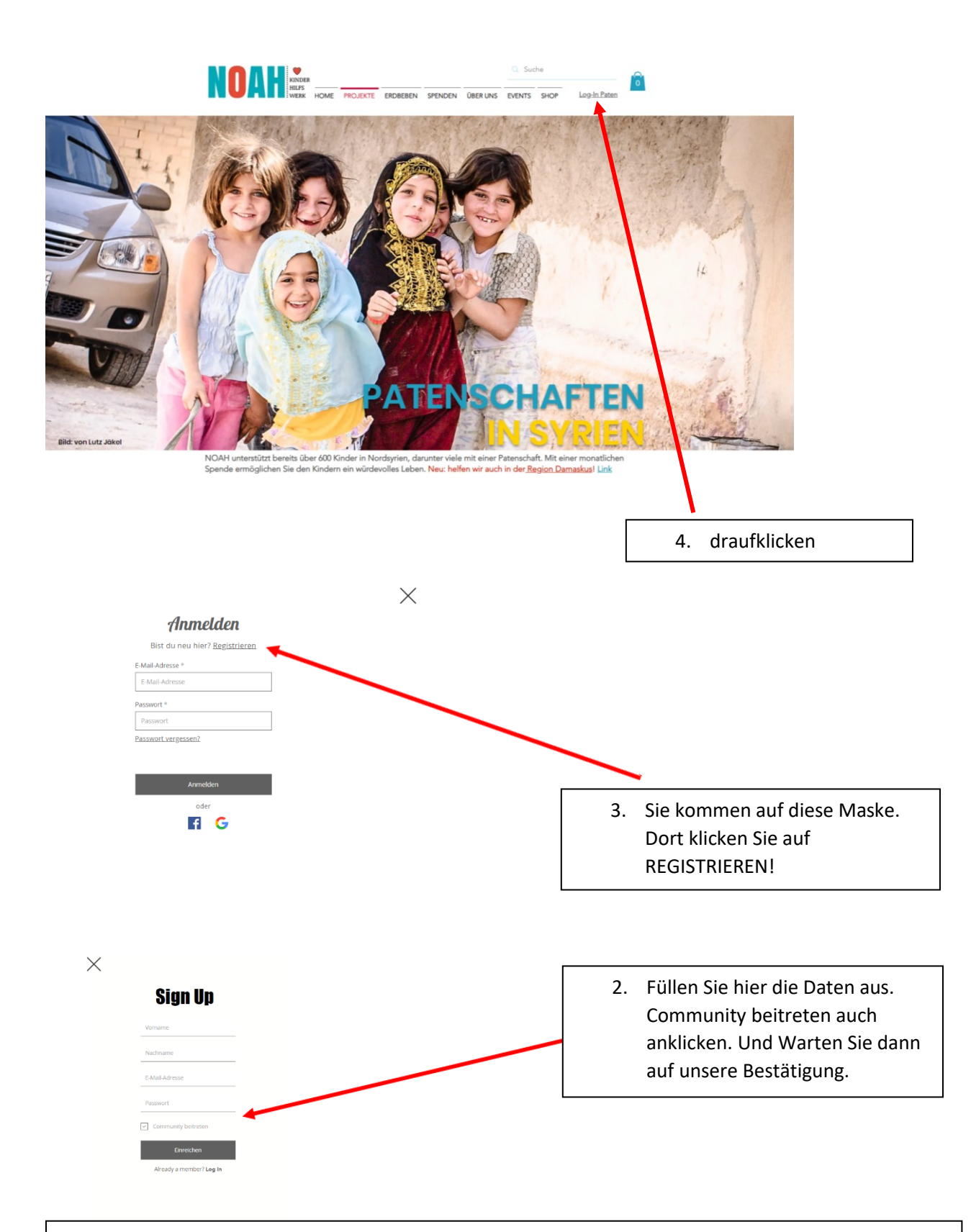

 Sobald wir sie manuell als PATE bestätigt haben, sollten Sie eine Nachricht in ihrer Email erhalten haben und können sich UNTER ANMELDEN (Bild 2) anmelden können. Bitte beachten Sie, dass wir während Ferienzeiten und über das Wochenende keine Emails lesen und dann ist es vielleicht wichtig, bei uns nochmals nachzufragen!